## Family Record, Financials Tab -Recreate Current Statement

Last Modified on 04/02/2019 11:04 am EDT

One of the features of defined billing is the ability to recreate billing for the <u>current period</u>. This means that if schedules have been added, attendance has been recorded, rates have been changed, or discounts have been added, the rate billed will reflect the most recent updates after recreation.

## Recreate a Family's Statement

- 1. Search the student/family's last name in the Search... field
- 2. Select the family to recreate billing for

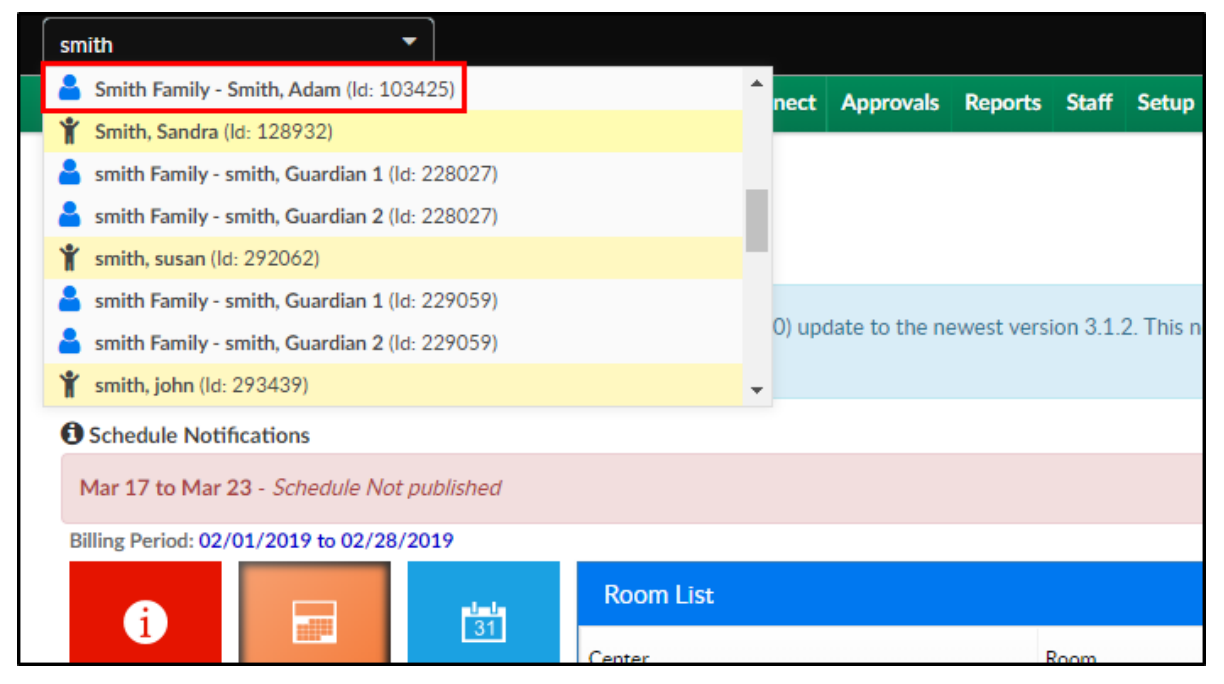

3. Ensure the Financials tab is active. Notice the balance is \$7,837.20 prior

to recreating the statement

| ☆   | Home   | Famil                                              | y Payn   | nents / | Attendance   | Lessons    | Meals  | Connect      | Approvals                        | Reports  | Staff   | Setup                               | Q                                                        |       |   |           |
|-----|--------|----------------------------------------------------|----------|---------|--------------|------------|--------|--------------|----------------------------------|----------|---------|-------------------------------------|----------------------------------------------------------|-------|---|-----------|
|     | <      | Smith Family<br>Family ID 103425<br>Internal Note: |          |         |              |            |        | Stu          | <b>Regular</b><br>Statement Type |          |         |                                     | 7837.20<br>Balance Outstanding<br>Add/View Journal Notes | >     |   |           |
| Sum | mary F | amily                                              | Children | Parents | s Third Part | y Voluntee | ers Co | mmunication  | Auto-Pay                         | Vacation | Financi | ials                                | Receipts                                                 | Merge |   |           |
| Y   | ear    | 2019 -                                             |          |         |              |            |        | Tota<br>\$ 7 |                                  |          |         | <sup>)utstan</sup><br>3 <b>7.20</b> | ding:                                                    |       | A | Actions - |
|     | Norm   | al Stat                                            | ement    | List    |              |            |        |              |                                  |          |         |                                     |                                                          |       |   |           |

4. Click Actions, then select Recreate Current Statement

| <u>с</u> 2 | •019 -                 |                             | \$ 7,837.20                                                                                   | Actions -                                                                                                  |  |  |  |  |
|------------|------------------------|-----------------------------|-----------------------------------------------------------------------------------------------|----------------------------------------------------------------------------------------------------|--|--|--|--|
| Norma      | l Statement List       |                             |                                                                                               | Adjustments/Add Fee<br>Charge/Reduce Revenue                                                               |  |  |  |  |
|            | User                   | Post Date                   | Description                                                                                   | Make Payment                                                                                               |  |  |  |  |
| 🧹 Stater   | nent ID: 6919914 - Dat | te Range: 01/01/2019 to 01/ | /31/2019                                                                                      |                                                                                                    |  |  |  |  |
| 0          |                        | 01/17/2019                  | Normal Fee<br>Previous Balance Owed - 12/01/2018 - 12/31/2018                                 | Deposit Correction<br>Online Credit Card<br>Coupons<br>Pickup Fee                                          |  |  |  |  |
| <b>1</b>   | System                 | 01/01/2019                  | Sandra Smith - Normal Fee - Central Falls<br>A Big Room - 01/01/2019 to 01/31/2019            |                                                                                                    |  |  |  |  |
| <b>6</b> 🕜 | System                 | 01/01/2019                  | Sandra Smith - Tuition - Central Falls<br>BC - After Care Rooms - 01/01/2019 to 01/31/2019    |                                                                                                    |  |  |  |  |
| 0 7        | System                 | 01/01/2019                  | Sandra Smith - Normal Fee - Central Falls<br>BC - Before Care Room - 01/01/2019 to 01/31/2019 | PrePay Deposit                                                                                             |  |  |  |  |
| B          |                        |                             | Total                                                                                         | Transfer Balance                                                                                           |  |  |  |  |
|            |                        |                             |                                                                                               | Voided Payments                                                                                            |  |  |  |  |
|            |                        |                             |                                                                                               | Statement Actions                                                                                          |  |  |  |  |
|            |                        |                             |                                                                                               | Show Reversals<br>Change to Period View<br>Show All Periods for Year<br>Sort Fees before Payments for Date |  |  |  |  |

5. Click OK on the confirmation popup

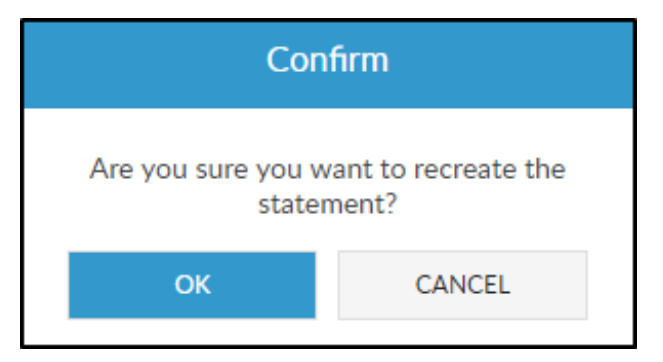

 A Success message will appear at the top of the financials screen to confirm the statement has been recreated. Also, notice the balance is now \$9,014.40

| mmary    | Family | Children            | Parents   | Third Part | ty Volunteers  | Communication                                            | Auto-Pay                                                                                                    | Vacation                                      | Financials           | Receipts | Merge |        |         |          |   |
|----------|--------|---------------------|-----------|------------|----------------|----------------------------------------------------------|----------------------------------------------------------------------------------------------------|-----------------------------------------------|----------------------|----------|-------|--------|---------|----------|---|
|          |        |                     |           |            |                |                                                          |                                                                                                    |                                               | -                    |          |       |        |         |          |   |
| V        | Sta    | CCESS<br>tement has | been reci | reated.    |                |                                                          |                                                                                                    |                                               |                      |          |       |        |         |          |   |
| Year     |        |                     |           |            |                |                                                          |                                                                                                    |                                               | Total Outst          | anding:  |       |        |         |          |   |
| <b> </b> | 2019   | -                   |           |            |                |                                                          |                                                                                                    |                                               | \$ 9,014.4           | 10       |       |        |         | Actions  | - |
| Norr     | mal St | atement             | List      |            |                |                                                          |                                                                                                    |                                               |                      |          |       |        |         |          |   |
|          | ι      | lser                |           | Po         | ost Date       | Description                                              |                                                                                                    |                                               |                      |          | Fee   |        | Payment | Balance  |   |
| 🗸 Stat   | tement | ID: 72940           | 09 - Date | Range: 02/ | '01/2019 to 02 | 2/28/2019 - Curre                                        | ent Period                                                                                                    |                                               |                      |          |       |        |         |          |   |
| 0        |        |                     |           |            | 03/15/2019     | Normal Fee<br>Previous Balar                             | nce Owed -                                                                                                    | 01/01/201                                     | 9 - 01/31/2          | 2019     | 7,8   | 337.20 |         | 7,837.20 |   |
| 6 🖸      | s s    | ystem               |           |            | 02/01/2019     | Sandra Smith<br>BC - After Car<br>Has <b>\$42.00 E</b> r | Sandra Smith - Tuition - Central Falls<br>BC - After Care Rooms - 02/01/2019 to 02/28/2019<br>Has \$42.00 Employee 2 Discount |                                               |                      |          |       |        |         | 8,215.20 | × |
| 0 0      | ۶ s    | ystem               |           |            | 02/01/2019     | Sandra Smith<br>BC - Before Ca<br>Has <b>\$30.00 E</b> r | - Normal Fe<br>are Room - (<br><b>mployee 2 D</b>                                                                             | e - Central<br>02/01/201<br><b>0iscount</b>   | Falls<br>9 to 02/28/ | 2019     | 2     | 270.00 |         | 8,485.20 | × |
| 6 🖸      | ۶ s    | ystem               |           |            | 02/01/2019     | Sandra Smith<br>Big Room Z - (<br>Has <b>\$58.80 E</b> r | - Normal Fe<br>02/01/2019<br>mployee 2 D                                                                                      | e - Central<br>9 to 02/28/<br><b>0iscount</b> | Falls<br>2019        |          | 5     | 529.20 |         | 9,014.40 | × |
| R        | )      |                     |           |            |                | Total                                                    |                                                                                                    |                                               |                      |          | 9,0   | 014.40 | 0.00    | 9,014.40 |   |
| 🗸 Stat   | tement | ID: 69199           | 14 - Date | Range: 01/ | 01/2019 to 01  | L/31/2019                                                |                                                                                                    |                                               |                      |          |       |        |         |          |   |
| 0        |        |                     |           |            | 01/17/2019     | Normal Fee<br>Previous Balar                             | nce Owed -                                                                                                    | 12/01/201                                     | 8 - 12/31/2          | 2018     | 6,3   | 337.20 |         | 6,337.20 |   |
| 0 🖸      | ۶ s    | ystem               |           |            | 01/01/2019     | Sandra Smith<br>A Big Room - (                           | Sandra Smith - Normal Fee - Central Falls<br>A Big Room - 01/01/2019 to 01/31/2019                                            |                                               |                      |          |       | 572.00 |         | 7,009.20 |   |
| 0 🖸      | s s    | ystem               |           |            | 01/01/2019     | Sandra Smith<br>BC - After Car                           | - Tuition - Co<br>re Rooms - O                                                                                                | entral Falls<br>1/01/2019                     | to 01/31/2           | 2019     | 4     | 183.00 |         | 7,492.20 |   |
| 0 🖸      | s s    | ystem               |           |            | 01/01/2019     | Sandra Smith<br>BC - Before C                            | - Normal Fe<br>are Room - (                                                                                                   | e - Central<br>01/01/201                      | Falls<br>9 to 01/31/ | 2019     | 3     | 345.00 |         | 7,837.20 |   |
| R        | Ì      |                     |           |            |                | Total                                                    |                                                                                                    |                                               |                      |          | 7,8   | 837.20 | 0.00    | 7,837.20 |   |